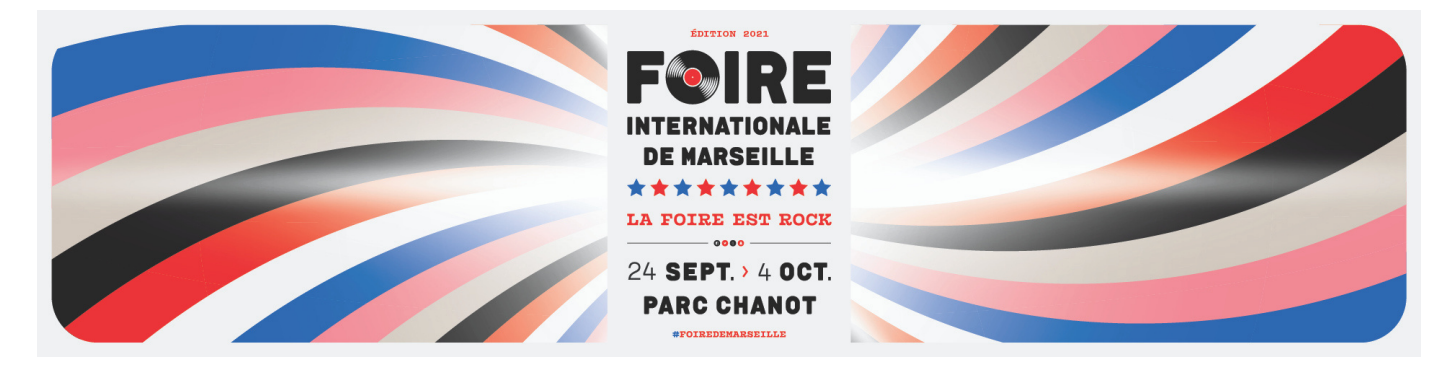

# MODE D'EMPLOI Plateforme massaliote

# Inscription

- Un pseudo reprenant le nom de votre marque sera automatiquement indiqué. Vous pouvez librement modifier ce nom d'utilisateur.
- Créez votre mot de passe .

#### Ça y est vous êtes inscrit !

### Ma Biographie

- Cliquez sur le bouton "Compléter ma vitrine" .
- Ajoutez un **texte de présentation** de votre marque en cliquant sur le bouton à droite.
- Ajoutez le logo de votre marque en cliquant sur le bouton "Ajouter votre logo".

#### Mes Réseaux

- Cliquez sur "Renseigner mes réseaux".
- Rendez-vous sur votre page Facebook, par exemple, et copiez le lien sur la barre du haut.

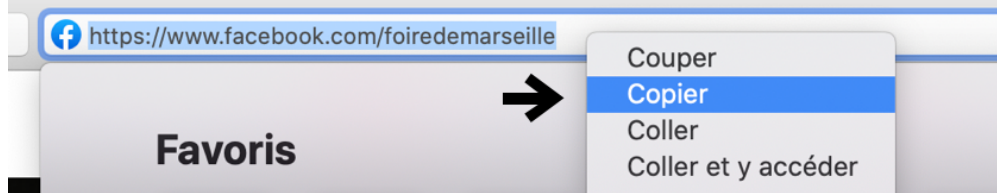

• Collez le lien dans la barre appropriée pour indiquer votre réseau social.

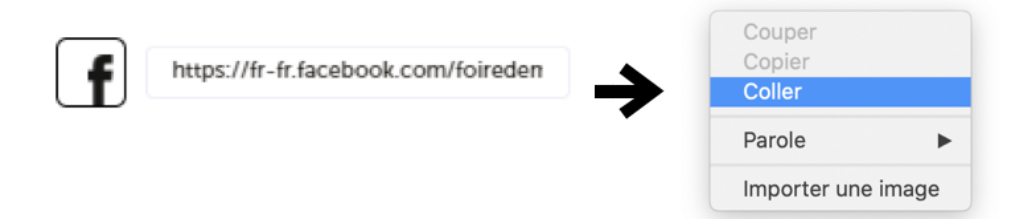

• Appuyez sur le bouton « Confirmer » pour valider cette étape.

Ainsi les visiteurs pourront accéder à vos réseaux pour mieux vous découvrir

# **Mes Produits**

- Cliquez sur "Ajouter un produit".
- Suivez les étapes de la fenêtre qui apparaît pour créer une fiche produit complète (nom du produit, sa description, sa catégorie, son concept).
- Choisissez le format du fichier que vous voulez ajouter :
  - Les fichiers "Photo" ne peuvent pas dépasser la taille de 5Mo.
  - Les fichiers "Vidéo". peuvent être un lien YouTube ou une vidéo provenant de votre ordinateur. Si la taille dépasse la capacité autorisée, un message s'affichera sur votre écran.
- Ajoutez le fichier en cliquant sur « Choisir le fichier ».
- Cliquez sur "Suivant" pour valider cette étape ou ajouter un « Bon plan » à votre produit.
- Si vous souhaitez **booster** vos produits (les mettre en avant sur la « UNE » de la page d'accueil de la plateforme), merci de contacter votre commercial. Un BOOST concerne l'ensemble de vos produits (rappel : maximum 5), sa durée est égale à 1 semaine (7 jours), tarif : 150 euros HT.

## Bon Plan

- Si vous souhaitez ajouter un bon plan à votre produit, il suffit de décrire votre offre dans le cadre prévu à cet effet.
  - Les dates de validité correspondent à la période durant laquelle le BON PLAN sera valable.
  - Les dates de visibilité correspondent à la période durant laquelle les visiteurs pourront accéder au BON PLAN (le télécharger).
- Cliquez sur « Confirmer » pour valider cette dernière étape.

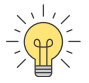

Si vous souhaitez ajouter d'autres produits, il vous suffit de répéter les actions décrites ci-dessus.

### Messagerie et Followers

- Les visiteurs ont la possibilité d'échanger avec vous grâce à la "Messagerie". 🖂
- Les visiteurs peuvent s'abonner à votre profil pour suivre votre activité. Vous recevrez une notification.

Si vous rencontrez des difficultés lors de votre inscription ou lors de la création de votre profil, une assistance est disponible via

 $\square$  communication.foire@safim.com

💪 04 91 76 90 30

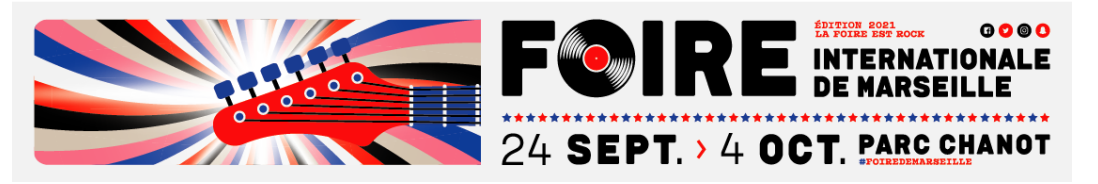